# **Copy Page Template to Create Static Page**

In the CMS, you can copy a page template to create your own page based on the example content.

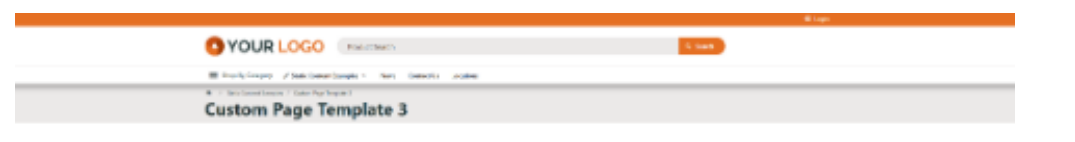

#### Our sustainability strategy

The effect was relative and by the relative transmission of the effect and operating and and approximation of the effect and operating and approximation of the effect and operating and approximation of the effect and approximation of the effect and appro

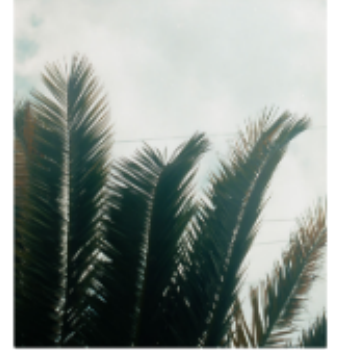

#### Lets talk Sustainability

objects the collingues is in the set of the result of the second distribution of the second distribution and the set of the distribution distribution distributi

#### Lets talk Responsibility

The encoded states are in the collapse resolution of the state filling prove the collapse related to the states of the states of the collapse related to the states of the states of th

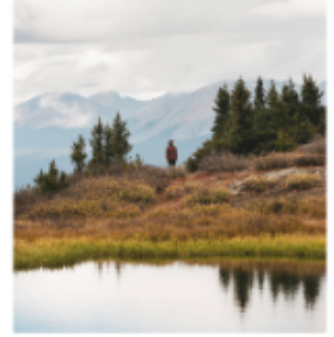

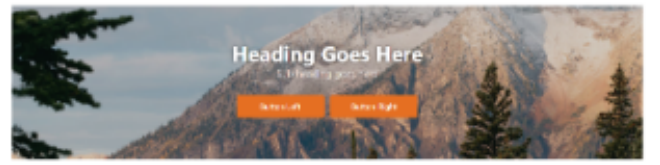

Lets talk about Our landscape

Some Custom Page Template examples may have be available in the CMS. Think of these as "master" templates that you can start with.

- 1. In the CMS, go to Content Content Pages & Templates.
- 2. Click the **Custom** tab.

3. Find the Custom Page Template examples.

| Pages & Templat           | es      |                           | Q. Search for a page | Q Search for a page/template |                                                                |  |
|---------------------------|---------|---------------------------|----------------------|------------------------------|----------------------------------------------------------------|--|
| ★ My Favourites           | • •     | Name †                    | In Use?              | Last Edited                  | Options                                                        |  |
| Accounts                  | • •     | ☆ About Us                | (Widget Bas          | ed)                          | ✓ Edit                                                         |  |
| Article Template Override | ۰.      | 🖈 Banners                 | (Widget Ba           |                              | <ul> <li>tdit</li></ul>                                        |  |
| Articles                  | •       | ☆ Current Offers          | (Widget Ba           | ed                           | ✓ Edit                                                         |  |
| Checkout                  |         | ☆ Custom Page Template 1  | Widget Ba            | *6)                          | / Edit  © Options                                              |  |
| orders 0                  |         | * Custom Page Template 2  | Wideet Ba            | ed )                         | Edit     Options                                               |  |
| ★ Product                 | • •     | * * * * * * *             | (                    | 2                            |                                                                |  |
| Products                  | (r) - > | St Custom Page Template 3 | (Widger Be           | ed_)                         | Fait ⊕ Options                                                 |  |
| D Reports                 | •       | オ Custom Page Template 4  | Widget Ba            | <u>ed</u> )                  | <ul> <li>Edit          <ul> <li>Options</li> </ul> </li> </ul> |  |
|                           | •       | * Delivery Policy         | Widget Ba            | ed                           | ✓ Edit                                                         |  |

4. Hover over **Options** for the template and select **Copy**.

| ☆ Custom Page Template 1 | Widget Based | <ul> <li>Edit</li> <li>Options</li> </ul>                      |
|--------------------------|--------------|----------------------------------------------------------------|
| Custom Page Template 2   | Widget Based | Edit     Options                                               |
| Custom Page Template 3   | Widget Based | <ul><li><i>i</i> Page Properties</li><li>Remove Page</li></ul> |
| ☆ Custom Page Template 4 | Widget Based | Copy Page<br>✓ Edit                                            |

5. Edit fields of the copied page.

| Page SEO Details                                         | Page Name *                                                                                                  |
|----------------------------------------------------------|----------------------------------------------------------------------------------------------------|
| Enter page name and SEO details including page title and |                                                                                                    |
| description                                              | Enter the page name                                                                                          |
|                                                          | SEO Friendly Url *                                                                                           |
|                                                          |                                                                                                    |
|                                                          | Enter the URL to access this page (use numbers, letters, and dashes (-). Do not use other special characters |
|                                                          | Browser Page Title *                                                                                         |
|                                                          |                                                                                                    |
|                                                          | Enter a title for the page that will appear in the browser title bar 🤸                                       |
|                                                          | SEO Description                                                                                              |
|                                                          |                                                                                                    |
|                                                          | Enter a short description of the page content to be displayed by search engines                              |
|                                                          | Image Name                                                                                                   |
|                                                          |                                                                                                    |
|                                                          | 원 Select or Upload Image                                                                                     |
|                                                          | Image displayed when you shared a link.                                                                      |
|                                                          | Breadcrumb Parent                                                                                            |
|                                                          |                                                                                                    |
|                                                          | Please select the product category that will appear as the parent of this page in the breadcrumb             |
|                                                          |                                                                                                    |

6. Configure widgets as you need.

| ≋ Widget Layout                                  |                                                                                                    | 는 Filters                                                                                                    |
|--------------------------------------------------|----------------------------------------------------------------------------------------------------|----------------------------------------------------------------------------------------------------|
| Zone: Row1Column1                                | <ul> <li>Static Content</li> </ul>                                                                                                    | Filter Widgets:<br>Stow On Destop Stow On Table: Stow On Mobile                                                                                                    |
| Static Content     G CUSTOM:Image     Add Widget | Sect                                                                                                    | Custom Template 3 Columps                                                                                                    |
| Zone: Row2Column1                                | Anomulation HTML<br>CommonOptions File ESIT View Insert Format Tools Table Help                                                                                                    | Custom Template 3<br>FootCalanet                                                                                                    |
| Add Widget Zone: Row2Column2                     | Descrimentation     Program     > 55px     ∨     For Closur ∨     Social v     maps Task v     B     U     I     II       F     F     F     T     For Closur ∨     Social v     A     ✓     ∨     E     II     II       Ø     Ø     E     I     For Closur ∨     Social v     A     ✓     ∨     II     II                                                                                                    | EastSchool Restchool EastSchool Restchool EastSchool EastSchool Ea |
| C Static Content                                 | Our sustainability strategy                                                                                                    |                                                                                                    |
| Add Widger                                       | Val vere en et anzamente en al kanto del dipolamente ad labelità presentation invalutation devine di advas conget<br>quosi delavare et quana metatica escataria toti accesse di capitati e di motta in quo para cinta di<br>escente invalla avva, utera escataria del capitati e di advasi advasi advasi advasi advasi advasi<br>removere capitati advasi e della devina di editoria della para della della estata e espetita di advasi advasi<br>escente invaltata avva, utera della conso della motta della con ancesi di con ancessi di con advasi<br>escente di advasi advasi advasi della della della conso di con advasi da con advasi<br>escente di advasi advasi advasi della conso di con advasi di con advasi da con advasi<br>recessibilità conso della della conso della regestata della consoli advasi ante da advasi<br>recessibilità conso della della consoli di motta della mottada esti consoli di consoli advasi<br>recessibilità conso della della devina della consoli di consoli advasi devina della da advasi<br>recessibilità consoli advasi recessibato esti consoli indiventa esti consoli consoli di consoli di consoli consoli di consoli consoli di consoli consoli di consoli di consoli di consoli di consoli di consoli di consoli consoli di consoli di |                                                                                                    |
| Zone: Row3Column2                                | tenetra a superior detector, ul sur reconcisi volgatitico marces allas conseguitar ad performedo Solicitus apenios<br>regenta:<br>Dri + Bitri<br>131 VIGES A                                                                                                    |                                                                                                    |
| Zone: Row4Column1                                | e const 2 San e const                                                                                                    |                                                                                                    |

7. Save the new page.

You now have a new page that has a design consistent with the master template.

## Related help

- Custom Pages
  Background Colours for Custom Page Layouts
  Pages & Templates

### Site Design

- Design Guide & FAQs
  Style Guide Class Colours
  Layout Creator
  Animation Support
  Custom Pages